# CMAS比賽團體註冊

註册連結

## **CMAS** Portal

## Your Gateway to the CMAS Community

Join the CMAS community. Manage your Certifications, Register in Events and connect with all CMAS Community.

#### Search Certifications

Instantly search CMAS certifications.

Search >

#### CMAS Community

Find and contact diving centers, schools, and clubs near you.

Explore map >

## 步驟1:點選團體註冊

### **Become a CMAS Member**

Select the account member type

#### 2 Individual Account

Athletes, Coaches, Judges and Referees

- O Divers, Freedivers, Dive Leaders and Instructors
- Citizen Science, Scientific Divers and Instructors

#### Register as Individual Be part of CMAS International Community

圖(

#### **Organization Account**

- Diving and Freediving Schools, Centers and Clubs
- Scientific Diving Schools and Centers
- Diving and Freediving Schools and Centers

#### Register as Organization Be part of one CMAS national organization

## 重點1:填Chinese Taipei

重點2: Chinese Taipei Underwater Federation

## 步驟2:填妥團體資料

步驟3:送出後至EMAIL開通帳號

| Chinese Taipei                                                                                                    |                                                                                                    |                |                                    |                                                         |               |
|----------------------------------------------------------------------------------------------------|----------------------------------------------------------------------------------------------------|----------------|------------------------------------|---------------------------------------------------------|---------------|
| Service and the press                                                                                                    |                                                                                                    |                |                                    |                                                         |               |
| Sout Committee                                                                                                    |                                                                                                    |                |                                    |                                                         |               |
| opers continuese                                                                                                    |                                                                                                    |                |                                    |                                                         |               |
| National Federation *                                                                                                    |                                                                                                    |                |                                    |                                                         |               |
| Crimical haper of derivater Pederation                                                                                                    |                                                                                                    |                |                                    |                                                         |               |
| Roboni/CanfariCiub Namar                                                                                                    |                                                                                                    |                |                                    |                                                         |               |
| Enter your School/Center/Club name in both English and nat                                                                                                    | tive language                                                                                                    |                |                                    |                                                         |               |
| School/Center/Ulub Name *                                                                                                    |                                                                                                    |                | Name in Native Language "          |                                                         |               |
| Enter name in English                                                                                                    |                                                                                                    |                | Enter name in your local langu     | age                                                     |               |
| This will be your primary display name                                                                                                    |                                                                                                    |                | As registered in your country      |                                                         |               |
| Hexponable person name                                                                                                    |                                                                                                    |                | las Identification Number          |                                                         |               |
|                                                                                                    |                                                                                                    |                |                                    |                                                         |               |
| School/Center/Club Logo                                                                                                    |                                                                                                    |                |                                    |                                                         |               |
| 選擇檔案 未選擇任何檔案                                                                                                    |                                                                                                    |                |                                    |                                                         |               |
| *Only Jpg or Png likes.                                                                                                    |                                                                                                    |                |                                    |                                                         |               |
|                                                                                                    |                                                                                                    |                |                                    |                                                         |               |
| Physical Location                                                                                                    |                                                                                                    |                |                                    |                                                         |               |
|                                                                                                    |                                                                                                    |                |                                    |                                                         |               |
| Street Address *                                                                                                    |                                                                                                    |                |                                    |                                                         | Postal Code 7 |
| e.o., 123 Main Street, Suite 455                                                                                                    |                                                                                                    |                |                                    |                                                         | e.g. 12345    |
| Enter the convolute sheat actives                                                                                                    |                                                                                                    |                |                                    |                                                         |               |
|                                                                                                    |                                                                                                    |                |                                    |                                                         |               |
|                                                                                                    |                                                                                                    |                |                                    |                                                         |               |
| City *                                                                                                    |                                                                                                    |                |                                    |                                                         |               |
| Crity *<br>a.g., New York                                                                                                    |                                                                                                    |                |                                    |                                                         |               |
| City *<br>@.g., New York<br>CPS Coordinates                                                                                                    |                                                                                                    |                |                                    |                                                         |               |
| City *                                                                                                    | ammunity Map                                                                                                    |                |                                    |                                                         |               |
| City *                                                                                                    | annunity Map                                                                                                    |                | Longitude                          |                                                         |               |
| City *                                                                                                    | ammunity Masp                                                                                                    |                | Langstude<br>ຂ.ຊ., -74.0060        |                                                         |               |
| City *                                                                                                    | ammanity Map                                                                                                    |                | Langstude<br>ຂ.ຊ., -74.0060        |                                                         |               |
| City."<br>a.q., New York<br>Cris Coordnates<br>These coordinates will be used to locate your facility in the CMAS Co<br>Listade<br>a.g., 40.7128<br>☑ Contact Information                                                                                                    | anmanity Map                                                                                                    |                | <b>Longitude</b><br>Ք.д., -74.0060 |                                                         |               |
| City.*<br>a.q., New York<br>C <sup>12</sup> Contracte<br>These contractes will be used to locate your facility in the CMAS Con<br>Latitude<br>a.q., 40.7128<br>☑ Contact Information                                                                                                    | ammunity Masp                                                                                                    |                | <b>LongAute</b><br>e.g., -74.0060  |                                                         |               |
| Cdg.*<br>a.q., New York<br>Crit Coordinates<br>These coordinates will be used to locate your facility in the CMAS Co<br>Latitude<br>a.q., 40.7128<br>Contact Information<br>Fordert benal*                                                                                                    | annutity Map                                                                                                    |                | <b>LorgAuds</b><br>e.g., -74,0060  |                                                         |               |
| City *<br>a.q., New York<br>City Coordinates<br>These coordinates will be used to locate your facility in the CMAS Co<br>Latitude<br>a.q., 40.7128<br>Contact Information<br>Contact Emeil*<br>contact@organization.com                                                                                                    | ummunity Map                                                                                                    | nization.com   | Longdude<br>e.g., -74,0060         | Phene Number*                                           | 567           |
| City.*                                                                                                    | ummunity Map                                                                                                    | nization.com   | Langdude<br>e.g., -74,0060         | Phene Number* +1 (555) 123-4 Include county code        | 567           |
| City *<br>a.q., New York<br>CITS Coordinates<br>These coordinates will be used to locate your facility in the CMAS Co<br>Latitude<br>a.q., 40.7128<br>Contact Information<br>Contact Ensel *<br>Contact Ensel *<br>Contact  | ummunity Map                                                                                                    | nization.com   | <b>LorgAuds</b><br>e.g., -74,0060  | Phone Number*                                           | 567           |
| City *<br>a.q., New York<br>CITS Coordinates<br>These coordinates will be used to locate your facility in the CMAS Co<br>Latitude<br>a.q., 40,7128<br>Contact Information<br>Contact Information<br>Contact Emeil *<br>Contact Emeil *<br>Cont | Unterstativ Map                                                                                                    | nization.com   | LongAuds<br>e.g., -74,0060         | Phone Number* +1 (555) 123-4 Include examity code       | 667<br>*      |
| City *<br>a.q., New York<br>City Coordinates<br>These coordinates will be used to locate your facility in the CMAS Co<br>Latitude<br>a.q., 40.7128<br>Contact Information<br>Contact Information<br>Contact Ensel *<br>Contact Ensel *<br>Cont | Unmunity Map                                                                                                    | nization.com   | <b>LorgAuds</b><br>e.g., -74,0060  | Phone Number *                                          | 567<br>*      |
| City *<br>a.q., New York<br>Critical<br>These coordinates will be used to locate your facility in the CMAS Co<br>Latitude<br>a.q., 40.7128<br>Contact Information<br>Contact Information<br>Circled email for communications<br>Cifical email for communications<br>Cifical email for communications<br>Cifical email for communications<br>Cifical email for communications<br>Cifical email for communications<br>Cifical email for communications<br>Cifical email for communications<br>Cifical email for communications<br>Cifical email for communications<br>Cifical email for communications                                                                                                    | ummunity Map                                                                                                    | Nzabon.com     | LorgAute<br>e.g., -74.0060         | Phone Number *<br>+1 (555) 123-4<br>Include county code | 567           |
| City *<br>a.q., New York<br>City Coordinates<br>These coordinates will be used to locate your facility in the CMAS Co<br>Latitude<br>a.q., 40.7128<br>Contact Information<br>Contact Information<br>Contact@organization.com<br>Cfload email for communicatore<br>S User & Login information<br>() You need to create an account in order to login into the                                                                                                    | ammunity Map                                                                                                    | nization.com   | <b>LongAude</b><br>ຂ.ຊ., -74.0060  | There Number *                                          | 567           |
| City *<br>a.q., New York<br>Critical Contractor<br>Three coordinates will be used to locate your facility in the CMAS Co<br>Latitude<br>a.q., 40.7128<br>Contact Information<br>Contact Information<br>Contact@organization.com<br>Official email for communicatore<br>Clickel email for communicatore<br>User & Login information<br>() You need to create an account in order to login into the<br>Login wind: " Passent"                                                                                                    | ermutity Map           Websch           Wotsch           Winkergan           Wotsch           Wotsch           Wotsch           Websch           ware URL           In platform.                                                                                                    | Nzation.com    | LongAude<br>e.g., -74.0060         | There Number *                                          | 567           |
| City *<br>a.q., New York<br>Critical Contractor<br>These contractes will be used to locate your facility in the CMAS Co<br>Latitude<br>a.q., 40.7128<br>Contact Information<br>Contact Information<br>Cited email for communications<br>Cited email for communications<br>Cited em                                                | www.organ<br>Wobuts<br>Wobuts UR.                                                                                                    | Nzzbon.com     | LengAute<br>e.g., -74.0060         | Phone Number*                                           | 567           |
| City *<br>a.q., New York<br>Critical Contractor<br>Three contractes will be used to locate your facility in the CMAS Co<br>Latitude<br>a.q., 40.7128<br>Contact Information<br>Contact Information<br>Citical email for communications<br>Citical email for communications<br>C                                                   | arimutity Map           Webcata           Webcata <t< td=""><td>nization.com</td><td>LengAute<br/>e.g., -74.0060</td><td>Phone Number*</td><td>567</td></t<> | nization.com   | LengAute<br>e.g., -74.0060         | Phone Number*                                           | 567           |
| city *       e.g., New York         Cr32 Contracte       Three contractes will be used to locate your facility in the CMAS Contracted         (a.g., 40,7128)       Contact Information         Contact Information       Contact group in the contract provide the contract provide the contract provide the contract provide the contract provide the contract provide the contact provide the contract provide the contact provide the contact provide                                                                                                    | erimutity Map                                                                                                    | Nzation.com    | LengAute<br>e.g., -74.0060         | Phone Number*                                           | 567<br>*      |
| City *       e.g., New York         City Coordinates       Three coordinates will be used to locate your facility in the CMAS Contracted         Lintade       e.g., 40,7128         Contact Information       Contact Ensel*         contact@organization.com       Official ensel for communications         Official ensel for communications       Contact for communications         (i) You need to create an account in order to login into the Login ensel *       Personnd *         (i) You need to create an account in order to login into the Login ensel *       Personnd *                                                                                                    | e platform.                                                                                                    | Nzation.com    | LengAute<br>e.g., -74.0060         | Phone Number*                                           | 567           |
| City *  City *  City *  City Contracts  These contractes will be used to locate your facility in the CMAS Co Listade  Contact Information  Contact Information  Contact bread *  Contact provide the second of the second of the context of the CMAS Co Listade  Contact Information  Contact Information  Contact bread *  Contact provide the second of the second of the s                                                                                                    | Semicitly Map  Where  Where  Withoute Work organ White Life.  Se platform.  Pleased Conformation *  Service and Provey Poley.*  the the purposes described in the Data 5                                                                                                    | Intraction.com | Longstude<br>ຂ.g., -74.0060        | Phone Number* +1 (555) 123-4 Include county and         | 567           |
| City *  City *  City *  City *  City Constraints  These contraintses will be used to locate your facility in the CMAS Co Listade  Contact Information  Contact Information  Contact Information  Cited emel *  Contact Information  Cited emel for communications  Cited emel for communications  Cited emel for commu                                                                                                    | annutity Map  Where  Withouts  Withouts  Withouts  Withouts  Withouts  Password Confirmation  Password Confirmation  Password Confirmation  Farvos and Provesy Paleo, *  ther the purposes described in the Data S                                                                                                    | Izabon.com     | Longitude<br>e.g., -74,0050        | Phone Number* +1 (555) 123-4 Include countly code       | 557           |

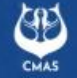

## 步驟4:登入帳號密碼

## **CMAS** Portal

## Your Gateway to the CMAS Community

Join the CMAS community. Manage your Certifications, Register in Events and connect with all CMAS Community.

#### Search Certifications

Instantly search CMAS certifications.

Search >

#### CMAS Community

Find and contact diving centers, schools, and clubs near you.

Explore map >

#### Become a CMAS Member

Select the account member type

#### 2 Individual Account

- Athletes, Coaches, Judges and Referees
- O Divers, Freedivers, Dive Leaders and Instructors
- O Citizen Science, Scientific Divers and Instructors

#### Register as Individual Be part of CMAS International Community

#### Organization Account

- O Diving and Freediving Schools, Centers and Clubs
- Scientific Diving Schools and Centers
- Oiving and Freediving Schools and Centers

Register as Organization Be part of one CMAS national organization

| Individuals       Concernations         Under reduces       Concernations         Under reduces       Attract Results         Vertices       And         Only       And         Only       Attract entries         Original       Attract entries         Original       Attract entries         Original       Attract entries         Original       Attract entries         Original       Attract entries         Original       Attract entries       Attract entries         Original       Original       Attract entries       Attract entries         Original       Attract entries       Attract entries       Attract entries         Original       Original       Attract entries       Attract entries         Original       Original       Attract entries       Attract entries         Original       Original       Original       Original       Original       Original       Original         Original       Original       Attract entries       Attract entries       Original       Original       Original       Original       Original       Original       Original       Original       Original       Original       Original       Original       Original </th <th></th> <th></th> <th></th> <th></th> <th></th> <th></th> <th></th> <th></th> <th>;驟6:註冊隊</th> <th><b>旨</b></th>                                                                                                    |                       |     |       |                |                             |                            |                                                                                                    |                  | ;驟6:註冊隊                   | <b>旨</b>              |
|----------------------------------------------------------------------------------------------------|-----------------------|-----|-------|----------------|-----------------------------|----------------------------|----------------------------------------------------------------------------------------------------|------------------|---------------------------|-----------------------|
| Individuals     # second        # second     I here second     I here second        I here second              I here second </th <th>Fet</th> <th></th> <th></th> <th></th> <th></th> <th></th> <th></th> <th>2</th> <th></th> <th></th>                                                                                                    | Fet                   |     |       |                |                             |                            |                                                                                                    | 2                |                           |                       |
| Post S : 點選成員     Automative     Automative |                       |     |       | Individu       | als                         |                            |                                                                                                    |                  | Create Individual ndividu | als to Approve Export |
| Image: Strate Strate   Image: Strate Strate   Image: Strate Strate   Image: Strate Strate   Image: Strate Strate   Image: Strate Strate   Image: Strate Strate   Image: Strate Strate Strate   Image: Strate Strate Strate   Image: Strate Strate Strate   Image: Strate Strate Strate   Image: Strate Strate Strate Strate Strate   Image: Strate Strate Str                                                                                                    |                       | 步驟5 | :點選成員 |                | Q FILTER RESULTS            |                            |                                                                                                    |                  |                           | ^                     |
| Mandacada market   Mandacada market   Sport   Sport   Sport   Oving   I togbook   I togbook   I togbook   I reles Area   Paymends   E totaming     I totage market     I totage market <td></td> <td></td> <td></td> <td></td> <td>Given Name</td> <td>Family</td> <td>Name</td> <td>Nationality</td> <td></td> <td></td>                                                                                                    |                       |     |       |                | Given Name                  | Family                     | Name                                                                                                    | Nationality      |                           |                       |
| Certification Solds   Spot   Spot   Dving   Dugook   E bends   Prins Acca   P Files Acca   E bends   E bends   E bends   D filed the results   D filed the results     Of Mendest     Of Mendest                                                                                                    | Members               | ~   |       | 54             |                             |                            |                                                                                                    | All              | ~                         |                       |
| Sport   Sport   Use the above fields to create the rules necessary to fitter the results.     Latest entries     Given Name:     Files Area     Payments     E Learning     C HepdeeX     O HepdeeX                                                                                                    | & Certification Slots | ž   |       | Individuals    | Cmas Code                   | Entity                     |                                                                                                    |                  |                           |                       |
| Use the above fields to create the rules necessary to filter the results.       Filter Results         Logbook       Latest entries         Events       GVEN NAME ;       NATIONALITY       CMAS CODE       NATIONAL FED. NR       BIRTHDATE ;         Prices Area       GUEN NAME ;       Filter Area       GUEN NAME ;       MATIONAL FED. NR       BIRTHDATE ;       GUEN CODE         Prices Area       GUEN NAME ;       Filter Area       GUEN CODE       Filter Results       GUEN CODE       GUEN CODE       GUEN CODE       GUEN CODE       GUEN CODE       GUEN CODE       GUEN CODE       GUEN CODE       GUEN CODE       GUEN CODE       GUEN CODE       MATIONAL FED. NR       BIRTHDATE ;       GUEN CODE       GUEN CODE                                                                                                    | Sport                 | ~   |       |                |                             | All                        |                                                                                                    | ×                |                           |                       |
| Logbook   Civen NAME :   Files Area   Payments   E-Learning   Of Mappeek                                                                                                    |                       | ,   |       |                | Use the above fields to cre | ate the rules necessary to | ) filter the results.                                                                                           |                  |                           | Filter Results        |
| Given Name;       FAMILY NAME;       NATIONALITY       CMAS CODE       NATIONAL FED. NR       BIRTHDATE;         Priss Area       Image: Image:                                                                                                    | C Loabook             | ~   |       | Latest entries |                             |                            |                                                                                                    |                  |                           |                       |
| Pites Area       Image: Comparision of the comparision of the compar                                 | Events                | ~   |       | GIVEN NAME ‡   | FAMILY NAME ‡               | NATIONALITY                | CMAS CODE                                                                                                    | NATIONAL FED. NR | BIRTHDATE 1               |                       |
| Payments         Payments                                                                                                    | Files Area            | ~   |       | 10.04          | 1000                        | 1.000                      | 1.004                                                                                                    |                  |                           | 0 🗹 🛅                 |
| • Learning         • • • • • • • • • • • • • • • • • • •                                                                                                    | Payments              |     |       | 2001           | -                           | 1.555                      | 10,000                                                                                                    | 100              | 0.000                     | © 🗹 🛅                 |
|                                                                                                    | E-Learning            | ~   |       | 1.000          | -                           | 1.0000                     | 100 March 100                                                                                                   | 100              |                           | © 🗹 🛅                 |
| • Helpdesk         • • • • • • • • • • • • • • • • • • •                                                                                                    |                       |     |       | 100.0          | 1.00                        | 1.766                      | all spin                                                                                                    | 110              | 10.007                    | © 🗹 🛅                 |
|                                                                                                    |                       |     |       | 1000           | 1000                        | 1.0000000                  |                                                                                                    | 12.0             | 1000                      | © 🗹 🛅                 |
| <t< td=""><td></td><td></td><td></td><td>all states</td><td></td><td>1 Mar.</td><td>4,4710</td><td></td><td></td><td>© 🗹 🛅</td></t<>                                                                                                    |                       |     |       | all states     |                             | 1 Mar.                     | 4,4710                                                                                                    |                  |                           | © 🗹 🛅                 |
|                                                                                                    |                       |     |       |                | 100                         | 1.000                      | 100.000                                                                                                    |                  | 1000                      | © 🗹 前                 |
|                                                                                                    |                       |     |       | -              | 1.000                       | 1.000                      |                                                                                                    |                  |                           | © 🗹 前                 |
| (?) Helpdesk                                                                                                    |                       |     |       |                | 1.000                       | 1.000                      | in the second second second second second second second second second second second second second second second |                  |                           |                       |
|                                                                                                    | (7) Helpdesk          |     |       | 1.02           | 5/10                        | 1.554                      | 100 C 100                                                                                                    |                  |                           | © [] 🛱                |

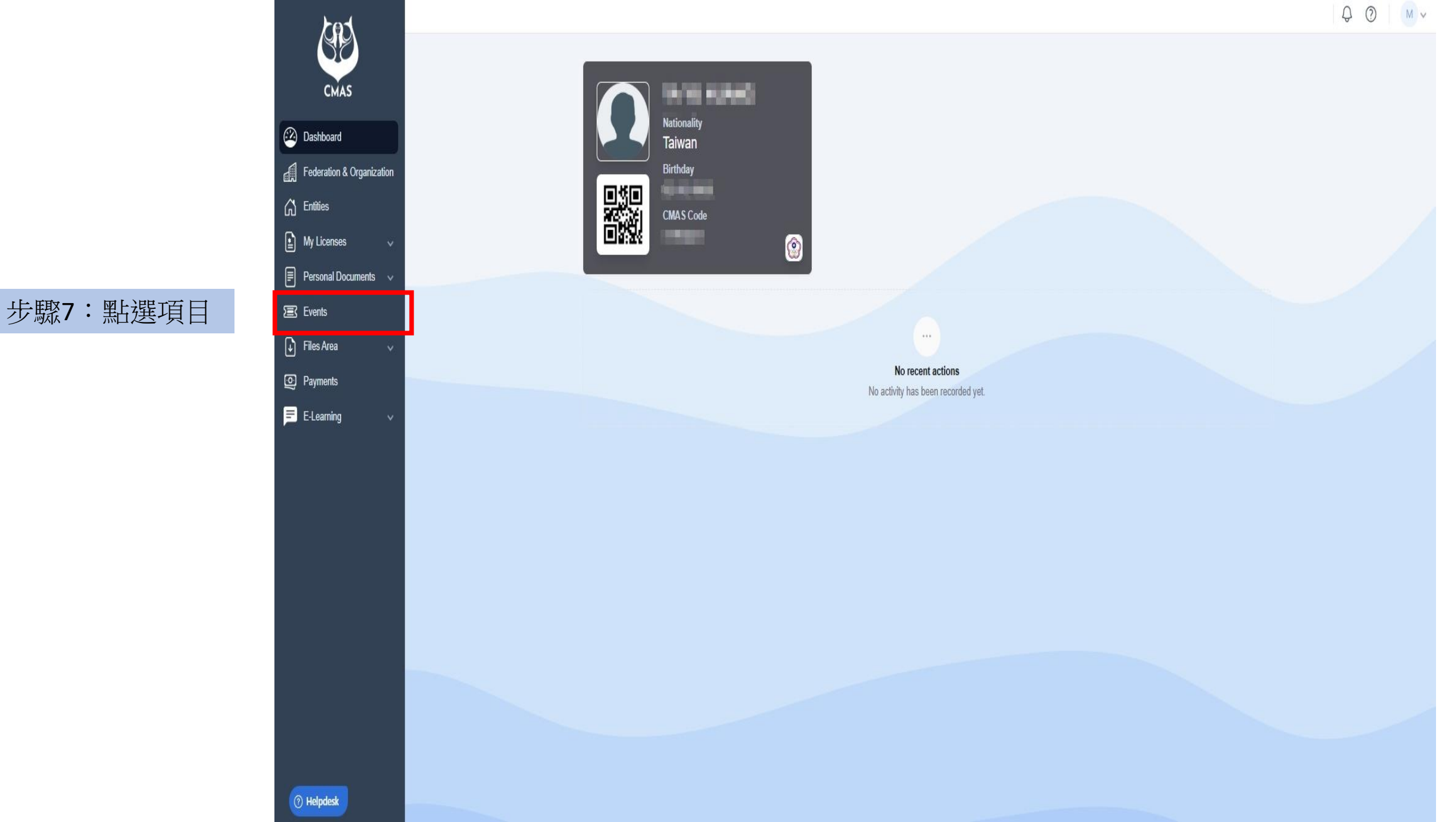

### **Events**

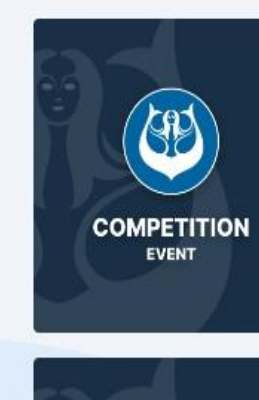

#### Competition

2025 CMAS Orienteering European CUP 1st Round (FRA) Federations, Clubs and Individuals Start Date: 07/06/2025

2025 CMAS Orienteering European

Active

Competition

CUP Open (GER)

Start Date: 21/06/2025

Federations, Clubs and Individuals

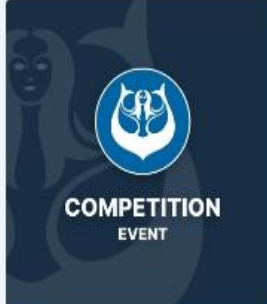

#### Competition

2025 CMAS World Championship Finswimming Indoor Masters Federations, Clubs and Individuals Start Date: 13/06/2025

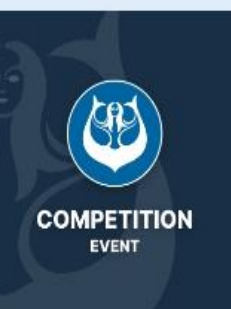

#### Competition

Active

Active

Competition

2025 CMAS World Cup Underwater Photo, Aqaba Federations, Clubs and Individuals Start Date: 19/07/2025

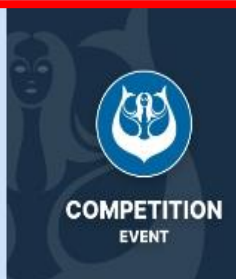

(P)

COMPETITION

EVENT

步驟8:點報名賽事

COMPETITION

EVENT

#### Competition

Active

2025 CMAS World Cup Freediving Indoor, Kaohsiung Federations, Clubs and Individuals Start Date: 09/09/2025

Active

#### Competition

2025 CMAS World Championship Freediving Outdoor Masters Federations, Clubs and Individuals

Start Date: 05/09/2025

Active

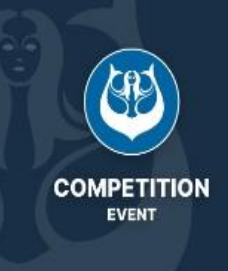

COMPETITION

EVENT

#### 2025 CMAS World Championship Freediving Outdoor Seniors

Only Federations and Individuals Start Date: 05/09/2025

Active

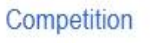

#### 2025 Vertical Blue Federations, Clubs and Individuals

Start Date: 01/07/2025

Active

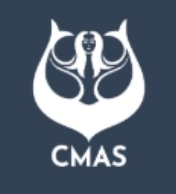

及註冊官員

⑦ Helpdesk

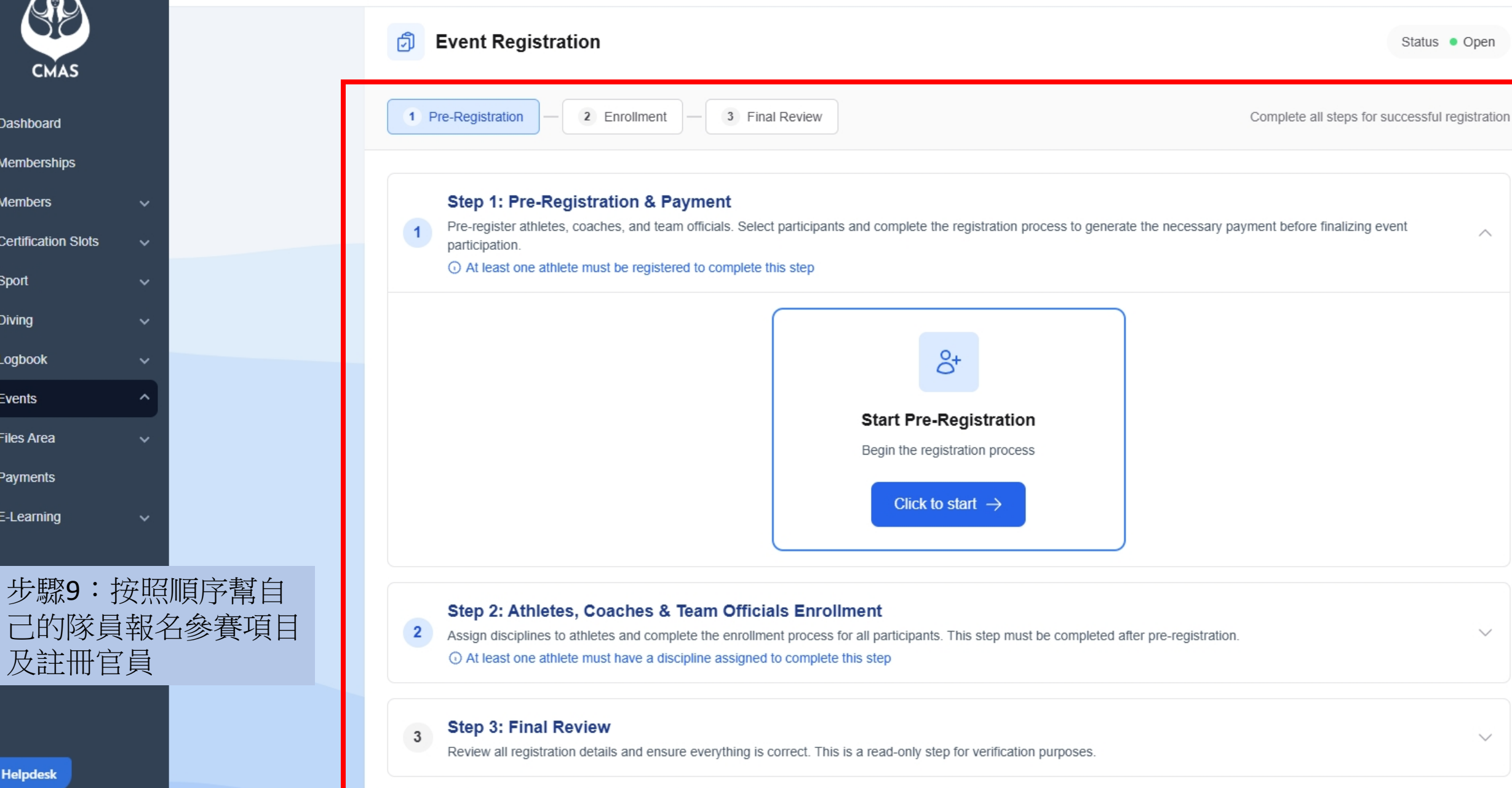

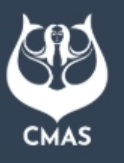

⑦ Helpdesk

步驟10:點選付款付給 CMAS總會參賽費用

步驟11:最後在付報名 費用給中華民國水中運 動協會即完成報名流程

## **Payment Documents**

|                                    |                                    |                 |                                                                                                    |        | ^              |
|------------------------------------|------------------------------------|-----------------|----------------------------------------------------------------------------------------------------|--------|----------------|
| Category<br>All                    | Status<br>~ All                    | ~               |                                                                                                    |        |                |
| Use the above fields to create the | rules necessary to filter the rest | ults.           |                                                                                                    |        | Filter Results |
|                                    |                                    |                 |                                                                                                    |        |                |
| # NUMBER                           | DATE                               | TYPE            | STATUS                                                                                                    | TOTAL  |                |
| THE REAL PROPERTY OF               |                                    | [ 100000]       | the second second second second second second second second second second second second second second second s | 10.00  | 1.00           |
| Contractory (                      | 1.11.100                           |                 | 1000                                                                                                    | 10.00  | 10.00          |
| 10.000                             |                                    | (Territory)     |                                                                                                    | 1000   | Pres.          |
| Contract of Contract               | 1000                               | No. Contraction | 100                                                                                                    | 10.000 | 100            |
|                                    |                                    |                 |                                                                                                    |        |                |
| 2025/000285                        | 25/02/2025                         | Enrollment      | Paid                                                                                                    | 25.00€ | PDF)           |
| 2025/000285                        | 25/02/2025                         | Enrollment      | Paid                                                                                                    | 25.00€ | PDF)           |
| 2025/000285                        | 25/02/2025                         | Enrollment      | Paid                                                                                                    | 25.00€ |                |
| 2025/000285                        | 25/02/2025                         | Enrollment      | Paid                                                                                                    | 25.00€ |                |
| 2025/000285                        | 25/02/2025                         |                 | Paid                                                                                                    | 25.00€ |                |
|                                    |                                    |                 | Paid                                                                                                    | 25.00€ |                |
|                                    |                                    |                 | Paid                                                                                                    | 25.00€ |                |